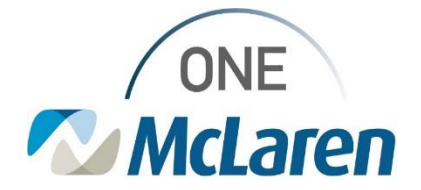

## **Cerner Flash**

### Ambulatory: Transcribed Lab Powerform Enhancement

January 25, 2024

### New Transcribed Lab Forms Overview

Enhancement effective 1/30/24 (mid-morning): The Transcribed Lab: Pap and GYN Procedures AdHoc form that is available to users to document results performed outside McLaren form will be modified as described below.

Please note, this is not a required workflow. Users may document Pap and HPV results performed outside McLaren on this form if the Provider wishes to see the results listed in Results Review, instead of viewing them on a scanned document.

| cations                                                                                                    |                                                                                                    |  |  |  |  |  |
|----------------------------------------------------------------------------------------------------|----------------------------------------------------------------------------------------------------|--|--|--|--|--|
| The title/name of the Powerform will change from Transcribed Lab: Pap and Procedures to Transcribed Lab: Pap and HPV Results                                                                                       |                                                                                                    |  |  |  |  |  |
| The GYN Procedures section at the<br>bottom of the form will be removed<br>since it's not applicable to the<br>Pap/HPV result.                                                                                     | Image: Control of the control of the control of th |  |  |  |  |  |
| • The results documented on the form will dis Review.                                                                                                    | splay within the <b>Ambulatory View</b> tab of Results                                                                                                    |  |  |  |  |  |
| <ul> <li>Once the form is documented, it will satisfy<br/>Maintenance recommendation for <u>three yea</u></li> <li>The form can also be accessed by selectin<br/>recommendation <b>Action</b> dropdown.</li> </ul> | the <b>Cervical Cancer Screening</b> Health<br>ars.<br>g the <b>Cervical Cancer Screening</b>                                                                                                    |  |  |  |  |  |
|                                                                                                    | <ul> <li>The title/name of the Powerform will chang Procedures to Transcribed Lab: Pap and</li> <li>The GYN Procedures section at the bottom of the form will be removed since it's not applicable to the Pap/HPV result.</li> <li>The results documented on the form will dia Review.</li> <li>Once the form is documented, it will satisfy Maintenance recommendation for three ye</li> <li>The form can also be accessed by selectin recommendation Action dropdown.</li> </ul>                                                                                                    |  |  |  |  |  |

Please see the below for further details regarding the form modifications.

| Access the Transcribed Lab Powerform from AdHoc                                                |                                                                                                    |  |  |  |  |
|------------------------------------------------------------------------------------------------|----------------------------------------------------------------------------------------------------|--|--|--|--|
| <ol> <li>From within a patient's chart, select the AdHoc button<br/>on the Toolbar.</li> </ol> | is Navigation Help<br>20 Multi-Patient Task List 🔢 Invitations 🌇<br>t 🔃 Calculator 🎬 AdHoc 💵 Medication |  |  |  |  |

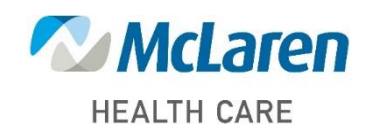

### Doing what's best

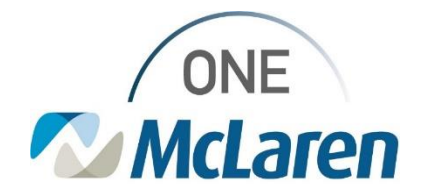

## **Cerner Flash**

| 2) | <ul> <li>Select the Transcribed Labs folder from the left-hand side.</li> <li>a. Select the checkbox next to the Transcribed Lab: Pap and HPV Powerform and click Chart to document.</li> </ul> | Add Hoo Chantery - MAGTITANE LLAM      OB hysterel Documentation     OB hysterel Documentation     Obsterel Lab Documentation     OB hysterel Lab Documentation     OB hysterel Lab Documentation     Obsterel Lab Documentation     Obsterel Lab Documentation     Obsterel Lab Documentation     OB hysterel Lab Documentation     Obsterel Lab Documentation     Obsterel La |
|----|----------------------------------------------------------------------------------------------------|----------------------------------------------------------------------------------------------------|
| 3) | The form will be displayed for staff to document the results that were performed elsewhere.                                                                                                    | P. Tennotiked Lak Pape and PSY - MACTELAN (LAM           ✓         Image: State State                                                       |
|    | a. Ensure the <b>Performed on</b> date field matches the date of the result.                                                                                                    | Page Participant Provide Status     Page Result     Page Result     Page  |
|    | b. Click the green <b>Sign Form</b> checkmark when complete.                                                                                                    | Indy pade 58, 59(3)     Samon cell concernance     Annumi glandular cells (angular, endocennical adenocacinone in situ, adenocacinone)     Canomal glandular cells (angular, endocennical adenocacinone in situ, adenocacinone)                                                                                                    |

#### Once the form is documented and signed:

- The Health Recommendation for **Cervical Cancer Screening** will be satisfied for <u>three years</u> (the timeframe can be manually changed if needed).
- The results documented on the form will display in the Results Review Ambulatory View tab.
- The completed form can be viewed within the **Documents** component of the Outpatient Workflow page, Documentation, Notes, and Forms Browser tab on the Menu Bar.

#### Access the Powerform within the Health Maintenance Component

- 1) Users may also access the Transcribed Lab form within the **Health Maintenance** component on the Outpatient Workflow page.
  - a. To access the form, select the Cervical Cancer Screening recommendation.
  - b. Select the Actions dropdown and choose Powerform: Transcribed Pap and HPV.

|                      | 1 | <ul> <li>Health Maintenance</li> </ul> |        |                    |        |             |               |        | + 0 = .                          | Actions 🛩                  |                |
|----------------------|---|----------------------------------------|--------|--------------------|--------|-------------|---------------|--------|----------------------------------|----------------------------|----------------|
| Decuments ())        | ^ | Pending Not Due                        | / Hist | secal              |        |             |               |        |                                  | Order: HPV High Risk       | g 30-65        |
|                      |   | Communication Preference: Edit         |        |                    |        |             |               |        | My Role Only 🗌 Group By Category | Done Elsewhere             | fariable       |
| Utal Snee            |   | Recommendation                         |        | Next Due           | $\sim$ | Last Action | Recurt        | Source | Orders                           | Declined                   |                |
| Histories            |   | Influenza Vaccine                      | n      | Overdue (5 months) |        | +           | Seasonal      |        | Order: Quad Flu, 6 mon-          | Politooned                 |                |
| Diagnosis & Problems |   | BHI Assessment                         |        | Today              | -      | 2           | Every 1 years | -      |                                  | Cancel Reconnective        |                |
| Allerpies (1)        |   | Cervical Cancer Screening 30-65        | _      | Today              | _      | <b>#</b> 1  | Variable      |        | Order: HPV High Risk             | Carlos Permanenty          | serformed Date |
| Home Medications     |   | Health Maintenance Exam                |        | Today              |        | 2           | Variable      | -      |                                  | Today                      | 1              |
| Diagnostics          |   | HEV Screening                          |        | Today              |        |             | One-time only | -      |                                  | Powerform: Transcribed Pap |                |
| Pathology            |   | Tdap Vaccine                           |        | Today              |        | (m)         | Variable      | -      | Orders 🗸                         | and HPV                    |                |

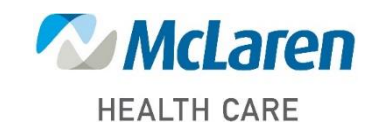

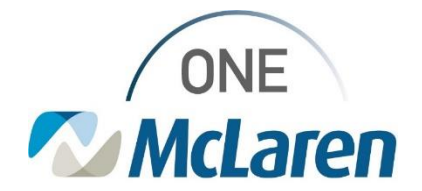

# **Cerner Flash**

- 2) The Powerform will be displayed for staff to document the result that was performed elsewhere.
  - a. Use the green Sign Form checkmark icon to sign the form when complete.
- 3) Once documented, the recommendation will be satisfied for <u>three years</u> (the timeframe can be manually changed if needed).

### Viewing Documented Results in Results Review

- 1) From within a patient's chart, select the **Results Review** tab on the Menu Bar.
- 2) Select the Ambulatory View tab to view the results documented on the Powerform.
  - <u>Note:</u> Ensure the Clinical Range Bar is set to include the date of the results you wish to see.

| Menu                  | ¥     | < > 👻 🏫 Results Review                                                                                                    |
|-----------------------|-------|----------------------------------------------------------------------------------------------------|
| Women's Health Vie    |       | 5 D                                                                                                    |
| Interactive View and  | 180   |                                                                                                    |
| MAR                   |       | Recent Results Antepartum Record Delivery Record Ambulatory View Lab - Recent Lab - Extended Pathology Microbiology Diagnostics Vitals - Recent Vitals - Extended                          |
| MAR Summary           |       | Brucket Ambelder View                                                                                                    |
| Orders                | + Add | Procedure selection Level: Announcery view State Ouroup Olist                                                                                                    |
| Medication List       | + Add | Luly 10, 2022 14:36 EDT - February 10, 2024 14:36 EST (Clinical Rans                                                                                                    |
| Histories             |       | Nuclearlase 70                                                                                                    |
| Documentation         |       | PowerForm Testual Renditi     Show more results                                                                                                    |
| Results Review        |       | Pap Test/Diagnostic Result     Ambulatory View     1/30/2024 13:53 EST     1/10/2024 12:19 EST     PowerForm Textual Rendition Notes     Transcribed Lab: Pap and Transcribed Lab: Pap and |
|                       |       | Pap Test/Diagnostic Results                                                                                                    |
| Single Patient Task L | ist   | Life Darren Branchard Brailing Brailing                                                                                                    |

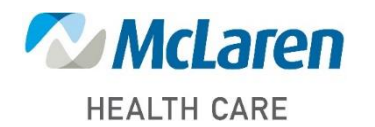

Doing what's best